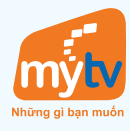

## ĐIỂM CHẠM THANH TOÁN

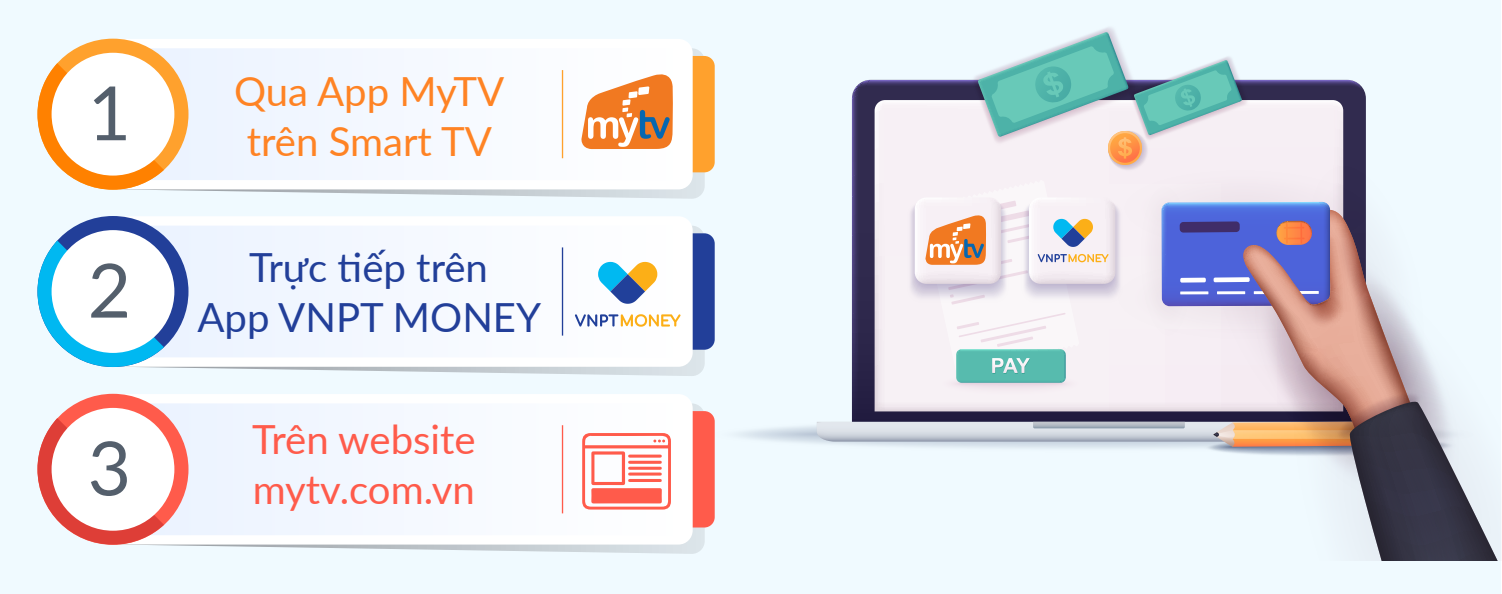

## 1. QUA APP MyTV TRÊN SMART TV

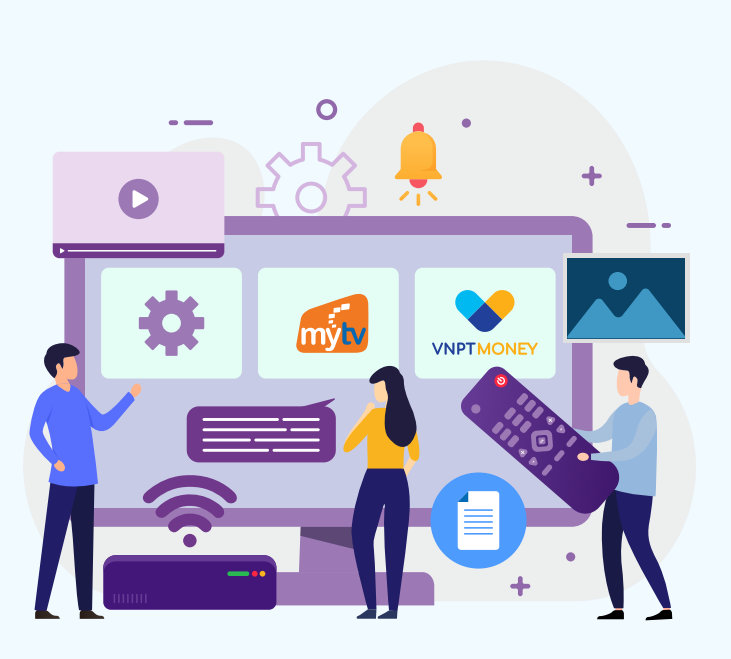

| • ( | 01 Mở App 🚮 trên SmartTV  |  |
|-----|---------------------------|--|
| •   | 02 Bấm "Hỗ trợ"           |  |
| •   | 03 Bấm "Gói cước"         |  |
|     | 04 Chọn gói cước cần mua  |  |
| •   | 05 Chọn chu kỳ thanh toán |  |
| •   | 06 Bấm "VNPT MONEY"       |  |
| •   | 07 Hiện mã <b>QR code</b> |  |
| •   | 08 Mở App VNPT MONEY      |  |
| •   | 09 Quét mã <b>QR code</b> |  |

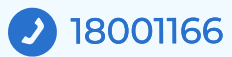

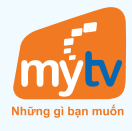

## 2. TRỰC TIẾP TRÊN APP VNPT MONEY

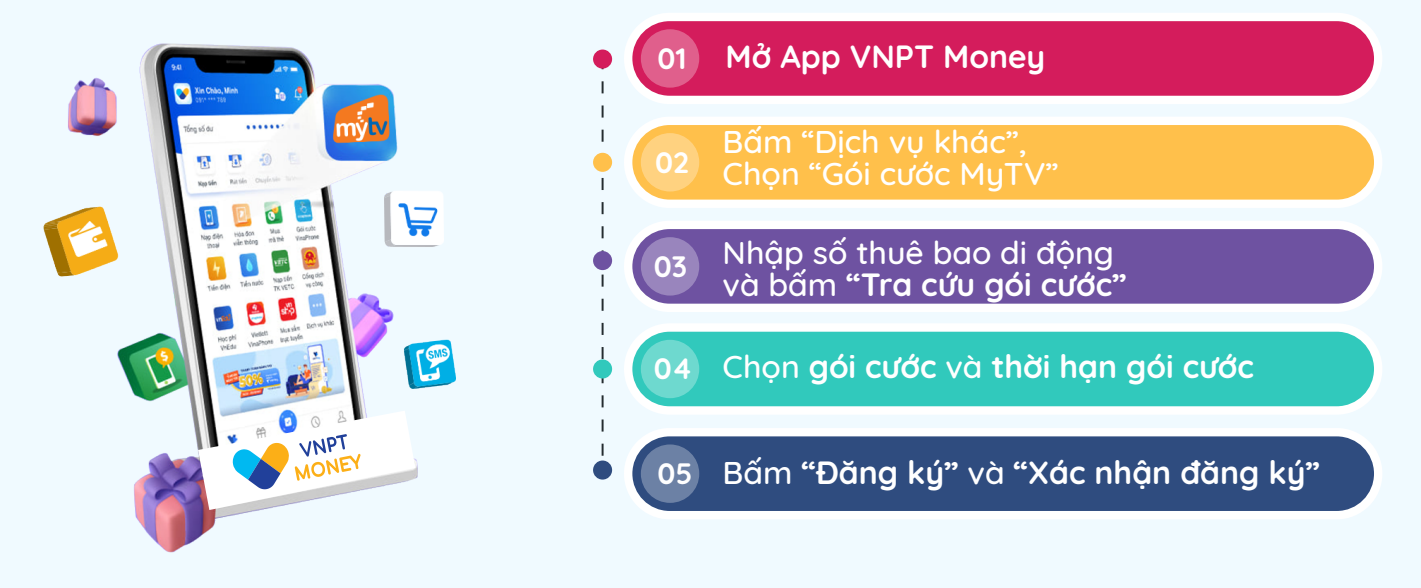

## 3. TRÊN WEBSITE: mytv.com.vn

CÁC ĐIỂM CHẠM MUA GÓI

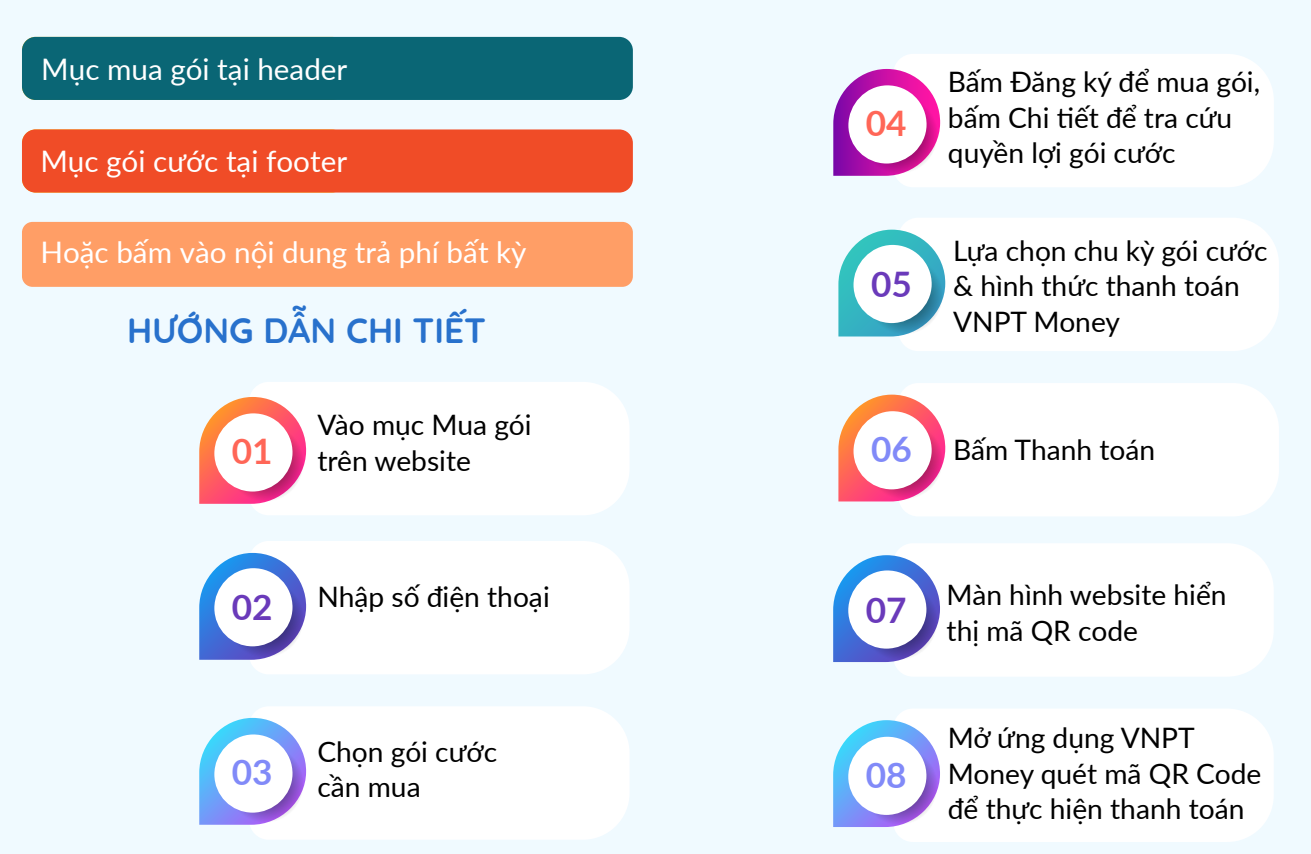

\*Lưu ý: Hình thức này không áp dụng cho thuê bao trả sau mạng Vinaphone

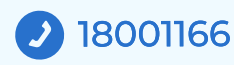